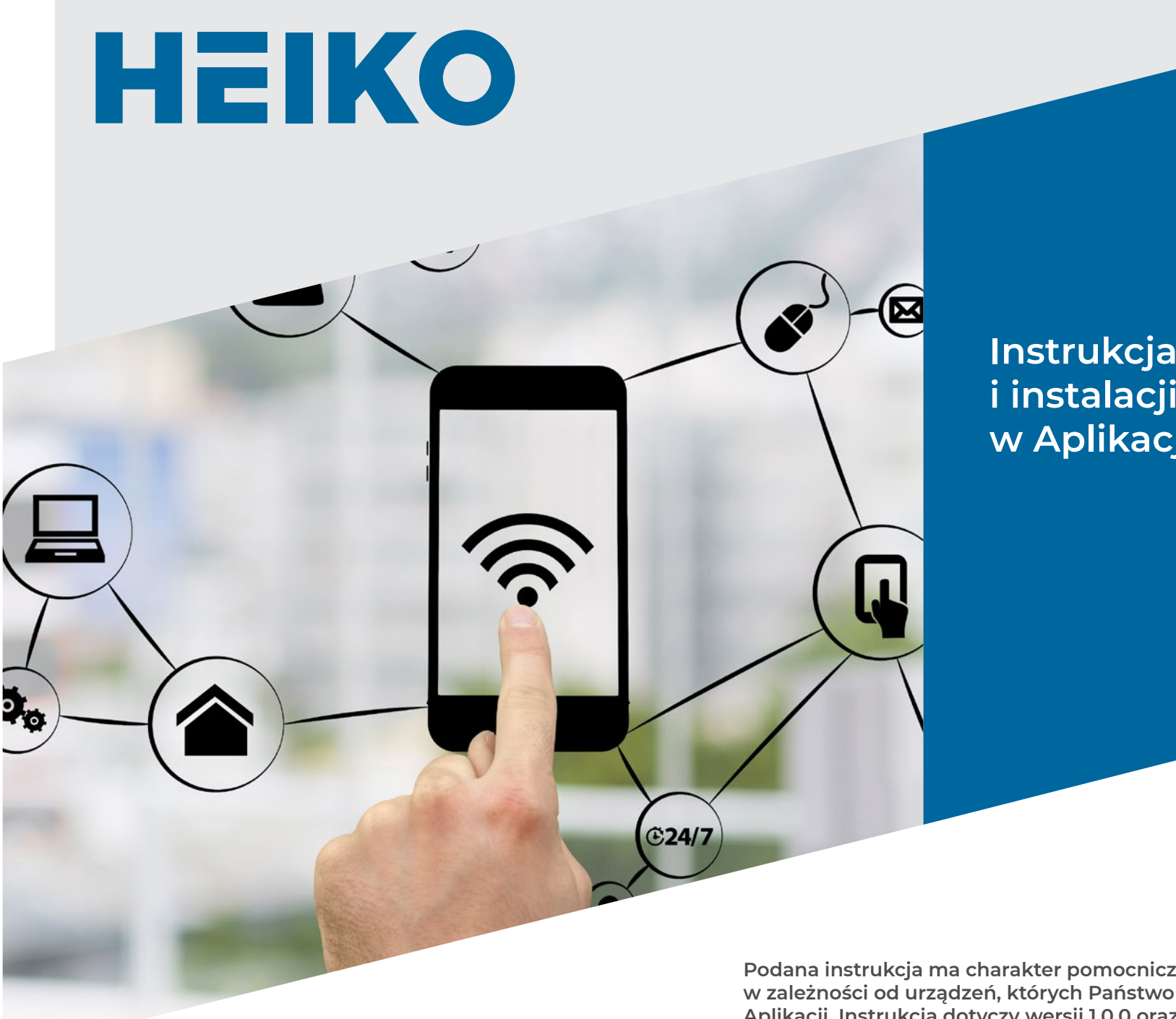

Instrukcja podłączenia i instalacji modułu Wi-Fi Heiko w Aplikacji Intelligent Air

Podana instrukcja ma charakter pomocniczy. Niektóre komunikaty mogą się różnić w zależności od urządzeń, których Państwo używają oraz wersji zainstalowanych Aplikacji. Instrukcja dotyczy wersji 1.0.0 oraz jej kolejnych aktualizacji.

# 1. Do prawidłowej konfiguracji potrzebne są:

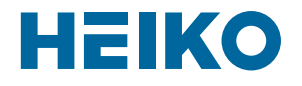

 Prawidłowo zainstalowany i działający klimatyzator HEIKO

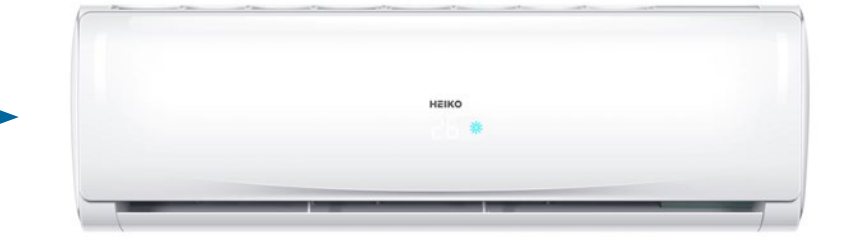

Moduł Wi-Fi

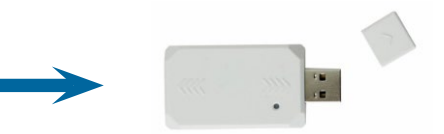

Smartfon z systemem Android lub iOS połączony z Internetem za pomocą routera WIFI z którym również będzie się łączył nasz klimatyzator

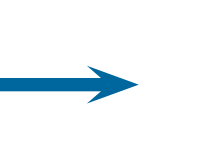

 ROUTER WIFI o częstotliwości 2,4 GHz

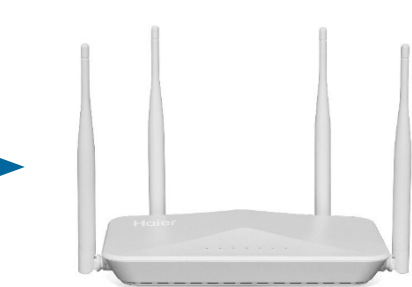

## 2. Pobierz Aplikację Intelligent Air

- Aplikacja może być pobrana ze sklepu GOOGLE PLAY (system Android) lub APP STORE (system iOS)
- Otwórz Aplikację po instalacji
- Włącz usługi lokalizacji w urządzeniu
- Wyłącz transmisję danych
- Włącz Wi-Fi w urządzeniu

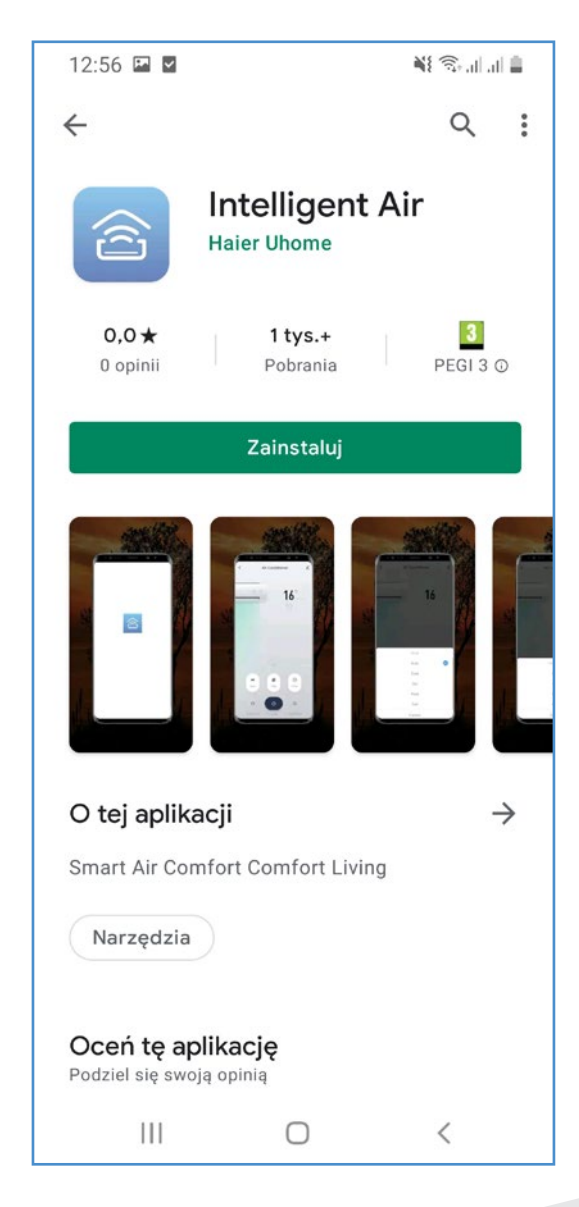

HEIKO

### 3. Rejestracja konta

## **HEIKO**

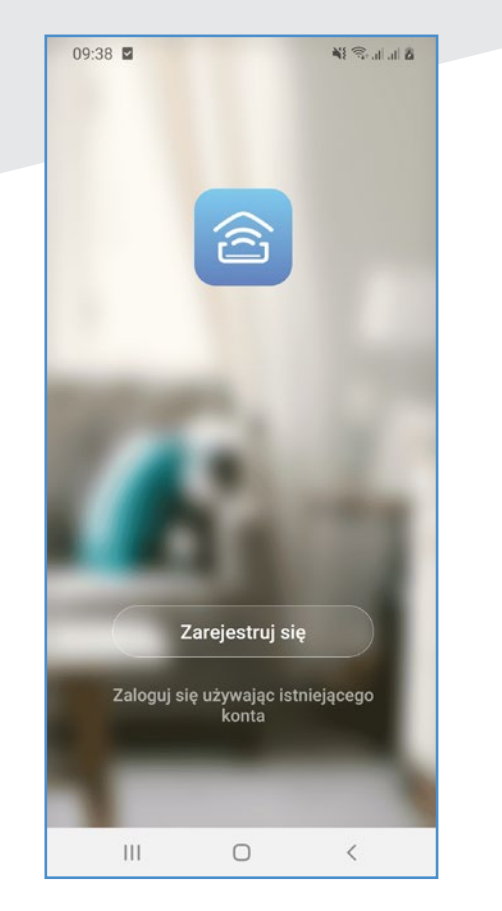

Kliknij przycisk "Zarejestruj się"

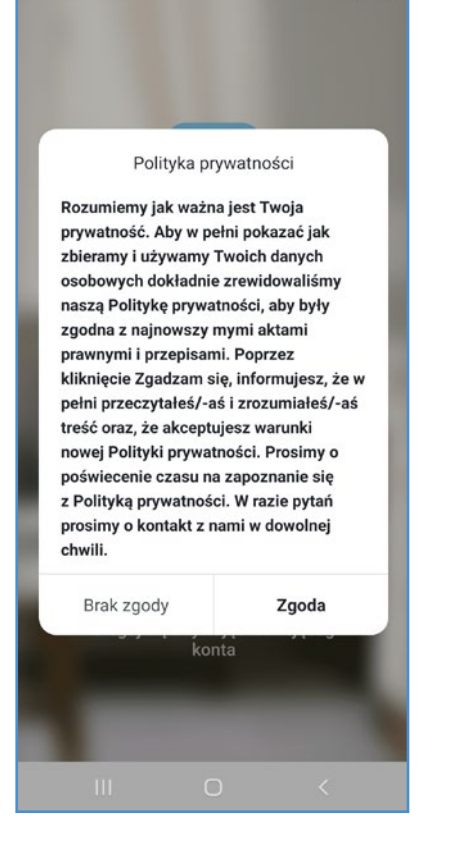

10:21 🖾 🗹

Kliknij przycisk "Zgoda"

| E-mail |           |              |
|--------|-----------|--------------|
|        |           |              |
| Otrzy  | maj kod w | eryfikacyjny |
|        |           |              |
|        |           |              |
|        |           |              |
|        |           |              |
|        |           |              |
|        |           |              |

Wybierz właściwy kraj oraz wpisz swój adres e-mail. Następnie kliknij "Otrzymaj kod weryfikacyjny"

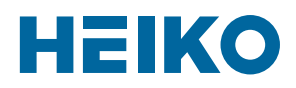

| Reiestr | ui pr:    | 767 6     | -ma | ail |  |
|---------|-----------|-----------|-----|-----|--|
| Rejeou  | aj pri    |           |     |     |  |
| Poland  |           |           |     | >   |  |
| E-mail  |           |           |     |     |  |
| Otrzyr  | mai kod w | ervfikacy | inv |     |  |
|         |           |           |     |     |  |
|         |           |           |     |     |  |
|         |           |           |     |     |  |
|         |           |           |     |     |  |
|         |           |           |     |     |  |
|         |           |           |     |     |  |
|         |           |           |     |     |  |
|         |           |           |     |     |  |

| ĸeje   | estruj      | orzez e         | -ma |
|--------|-------------|-----------------|-----|
| Poland |             |                 | >   |
| E-mail |             |                 |     |
|        |             |                 |     |
|        | Otrzymaj ko | od weryfikacyji | ny  |
|        |             |                 |     |
|        |             |                 |     |
|        |             |                 |     |
|        |             |                 |     |
|        |             |                 |     |
|        |             |                 |     |
|        |             |                 |     |
|        |             |                 |     |

 Wpisz kod weryfikacyjny, który został wysłany na podany adres mailowy (6 cyfr)  Ustaw hasło. Użyj co najmniej jednej wielkiej litery,
3 cyfr i <u>NIE UŻYWAJ</u> znaków specjalnych np. \$, &, #, etc.

# 4. Dodawanie klimatyzatora do Aplikacji

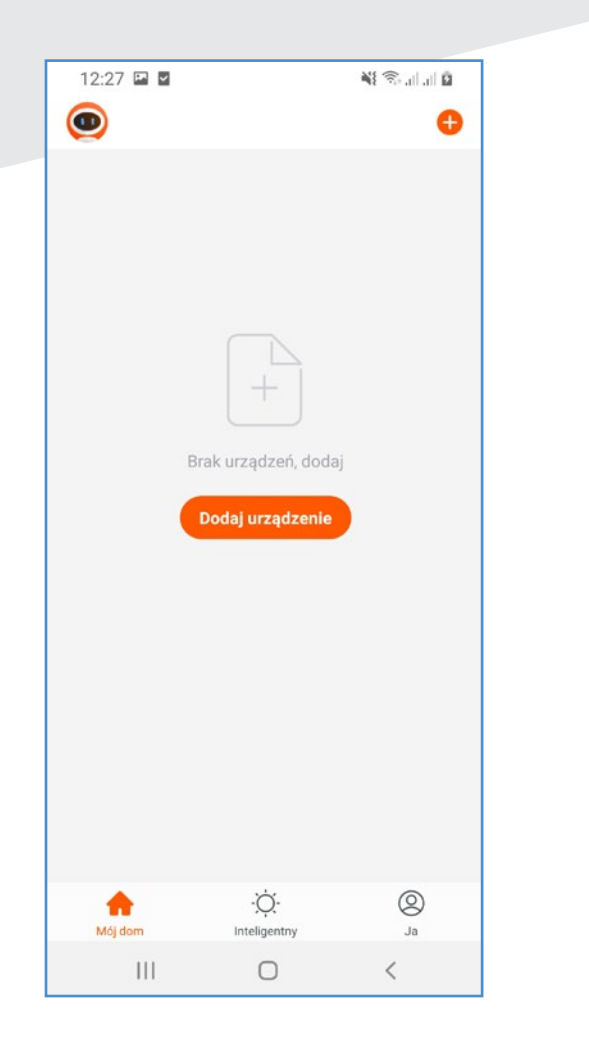

| 12:31 🔛    | Y                       |           | al 🖸 |
|------------|-------------------------|-----------|------|
| <          | Dodaj ręcznie           | Auto Scan | Ξ    |
| _          | _                       | _         |      |
| 300-Style  | Vitoclima<br>200-S      | CRC&Op    | tima |
| _          | _                       | _         |      |
| ARIA       | BRISA                   | AIRMA     | RT   |
| _          |                         | _         | 4    |
| Niobe Blue | SAKURA PLUS<br>& SAKURA | optimu    | m    |
| _          |                         | _         |      |
| I DESIGN   | W DESIGN                | 智能空       | 间    |
| _          | _                       | _         |      |
| KRON       | APOLLO                  | ARES      |      |
|            |                         |           |      |
|            |                         |           |      |
|            |                         |           |      |
|            |                         |           |      |
| 11         |                         | <         |      |

Jeżeli chcesz dodać jedno z urządzeń ściennych: JS025-C2, JS035-C2, JS050-C2, JS070-C2 JS026-D2, JS035-D2

HEIKO

#### Kliknij **BRISA**

Jeżeli chcesz dodać jedno z urządzeń ściennych: JS025-A1, JS035-A1, JS050-A1

Kliknij **ARIA** 

Kliknij przycisk "Dodaj urządzenie" lub "+" w prawym górnym rogu

# HEIKO

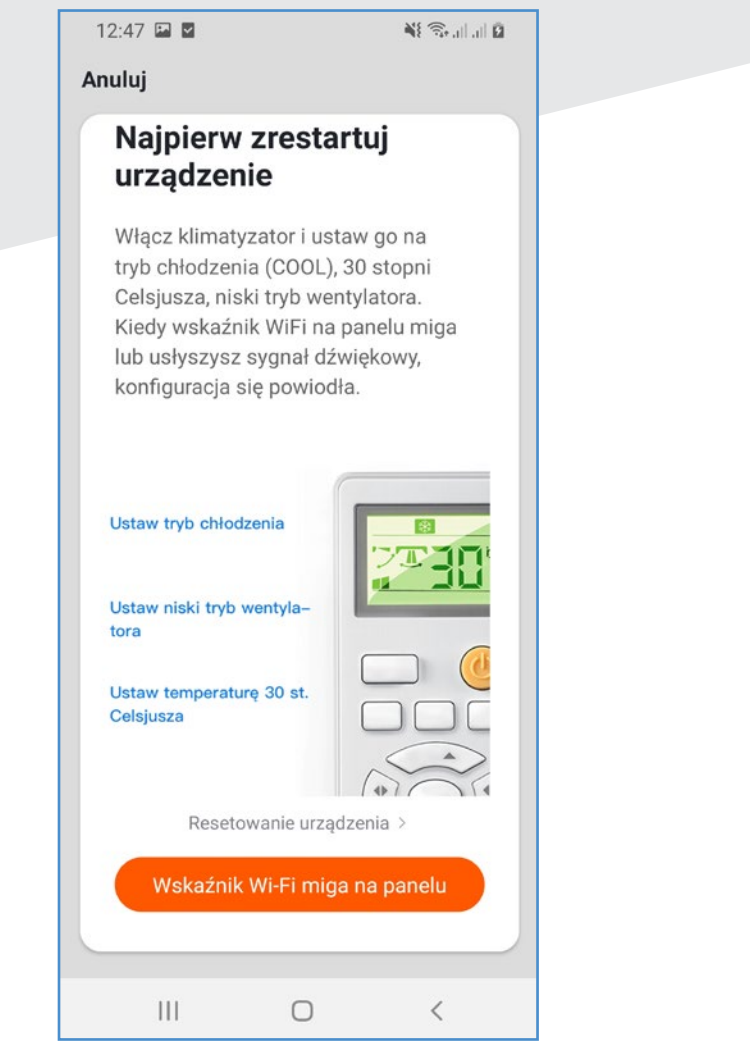

Ustaw powyższe parametry na klimatyzatorze. Następnie kliknij **"Wskaźnik Wi-Fi miga na panelu"** 

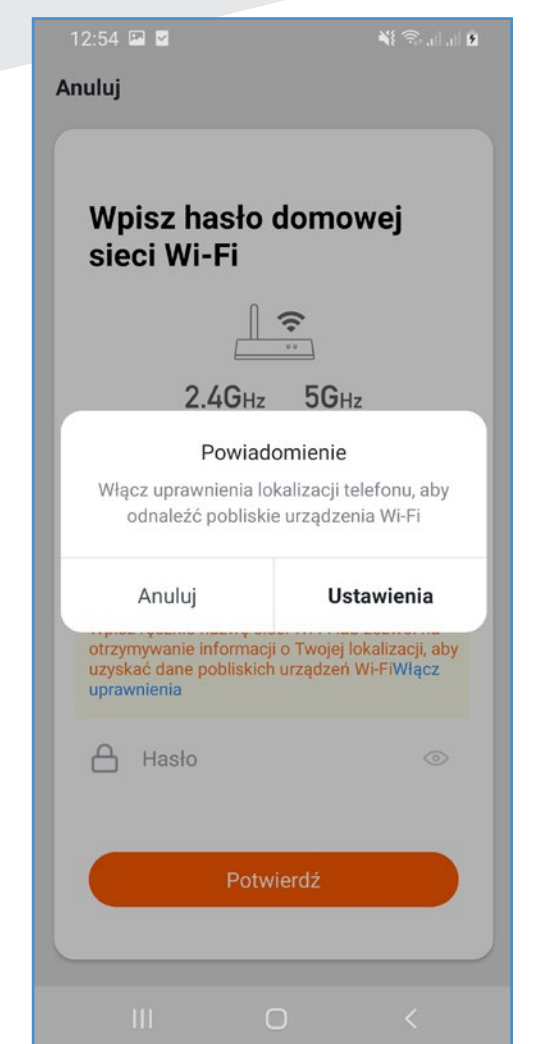

Następnie wejdź w ustawienia telefonu, aby włączyć lokalizację

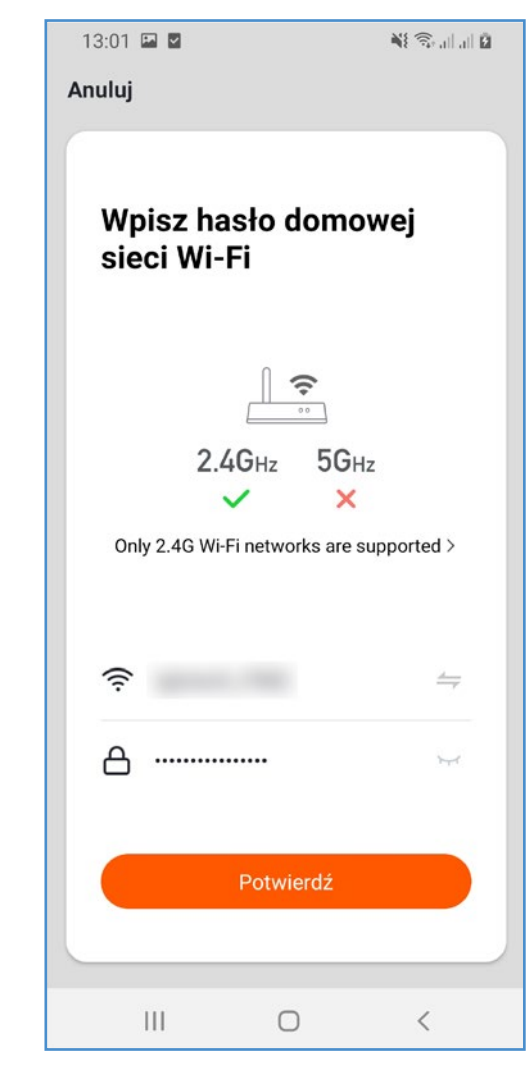

 Wybierz domowy router Wi-Fi i wpisz jego hasło. Kliknij "Potwierdź"

#### Komunikat "Internet może być niedostępny" nie ma znaczenia

#### 09:58 🗊 🖬 🗈 · 🛔 (h. h. 🗟 🕍 🗊 System Android 🗸 Internet może być niedostępny Połącz się z inną siecią lub włącz opcję Przełącz na .. Przełącz na dane kom... Inna sieć Bieżąca sieć U-AC-3 Internet może być niedostępny Dostępne sieci n n Î A 3 3 **R** (CA (in the second second s TA. 111 $\bigcirc$ <

Rozwiń sieci Wi-Fi i połącz się z **U-AC-XXXX** 

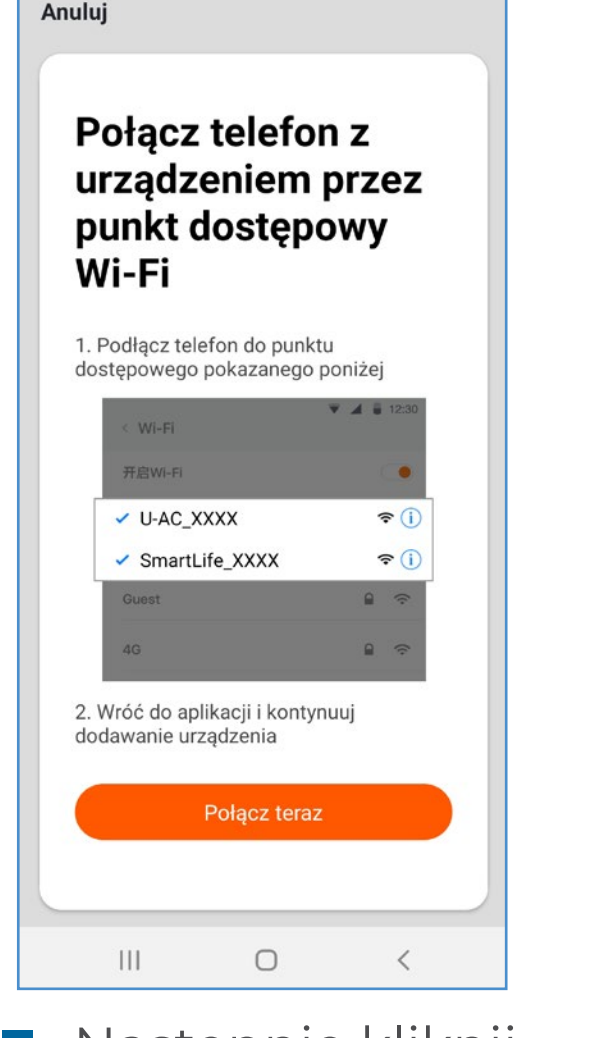

NE 🙃 ... ... 🖸

13:11 🖬 🗹

Następnie kliknij "Połącz teraz"

# HEIKO

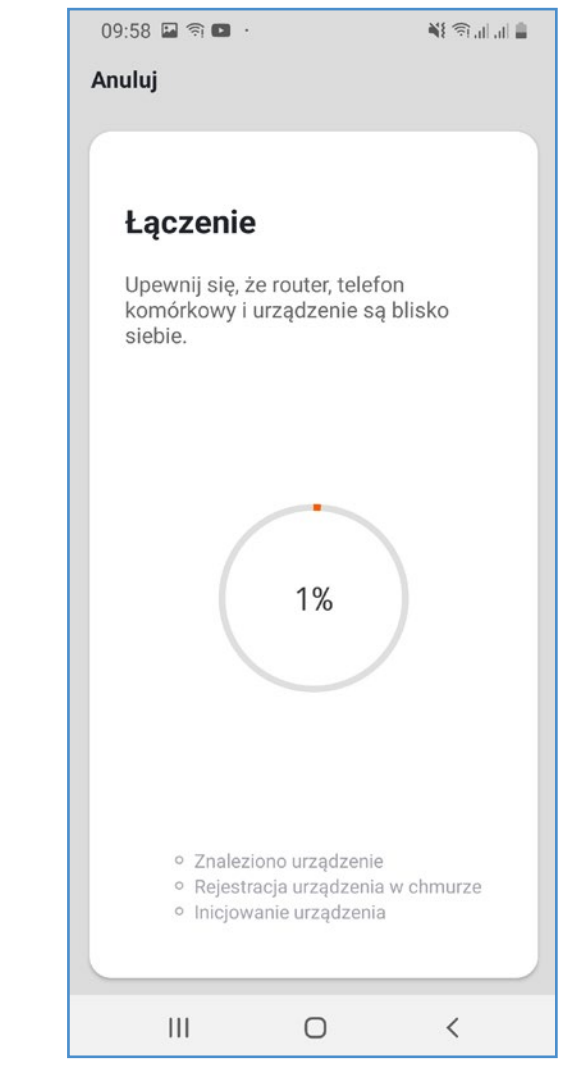

Nastąpi parowanie.
Proszę poczekać

# HEIKO

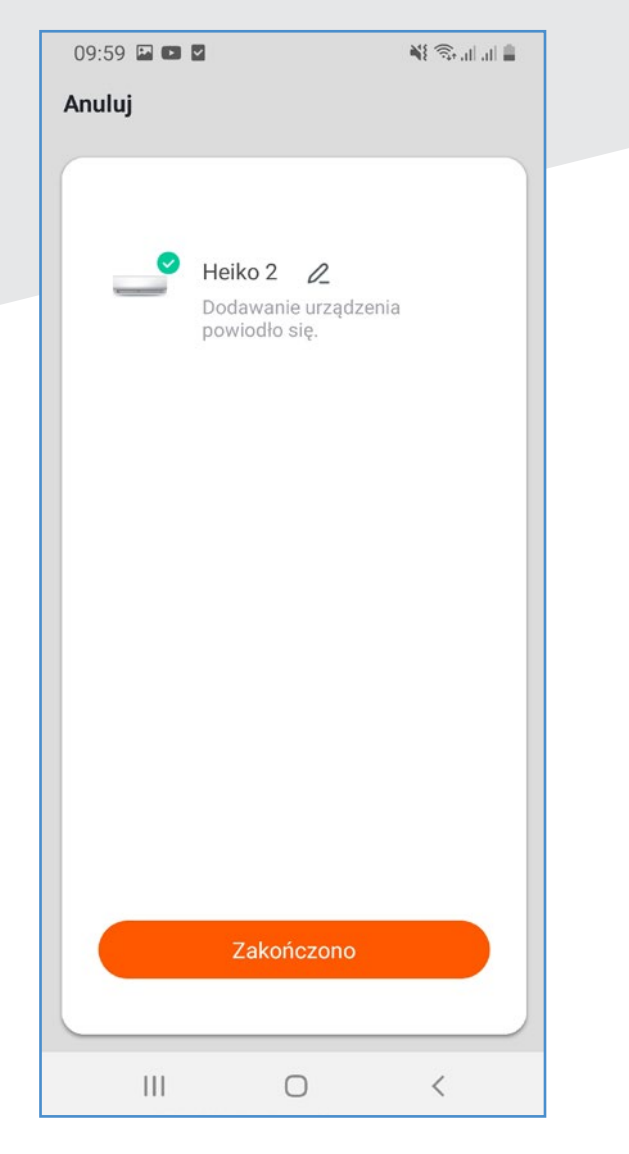

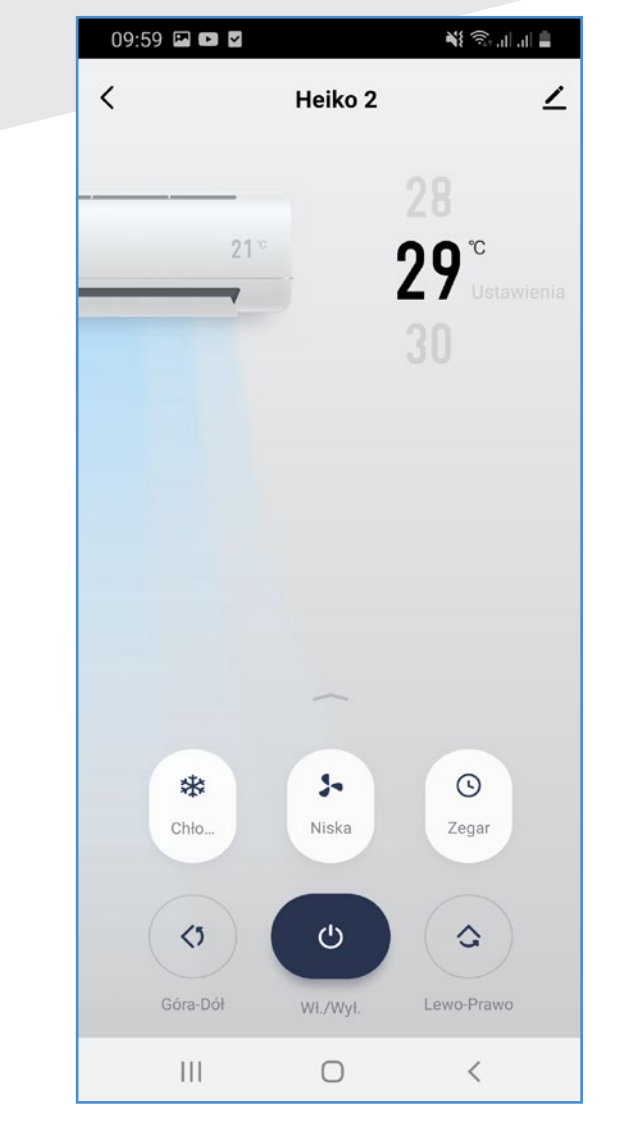

- Zmień nazwę urządzenia i kliknij **"Zakończono"**
- Od tej pory możesz sterować klimatyzatorem z Aplikacji

#### Ważne informacje i problemy:

- Jeżeli nie widzą Państwo kodu weryfikacyjnego, proszę sprawdzić folder SPAM.
- Podczas instalacji należy włączyć transmisję danych w telefonie oraz wyłączyć automatyczne łączenie się z innymi sieciami Wi-Fi.
- Router powinien działać na częstotliwości 2,4 GHz.
- Podczas instalacji musi być włączona lokalizacja oraz parametry klimatyzatora podane w instrukcji – bez nich instalacja się nie powiedzie.
- Po zainstalowaniu urządzenia, można nim sterować z tego samego konta z wielu telefonów.
- Aplikacja pozwala na dodanie wielu urządzeń do jednego zarejestrowanego konta użytkownika.
- Aby moduł Wi-Fi ponownie był widoczny w sieciach Wi-Fi w telefonie, należy ponownie ustawić parametry: Chłodzenie, 30° C, niski tryb wentylatora.

### 5. Logowanie do konta w Aplikacji

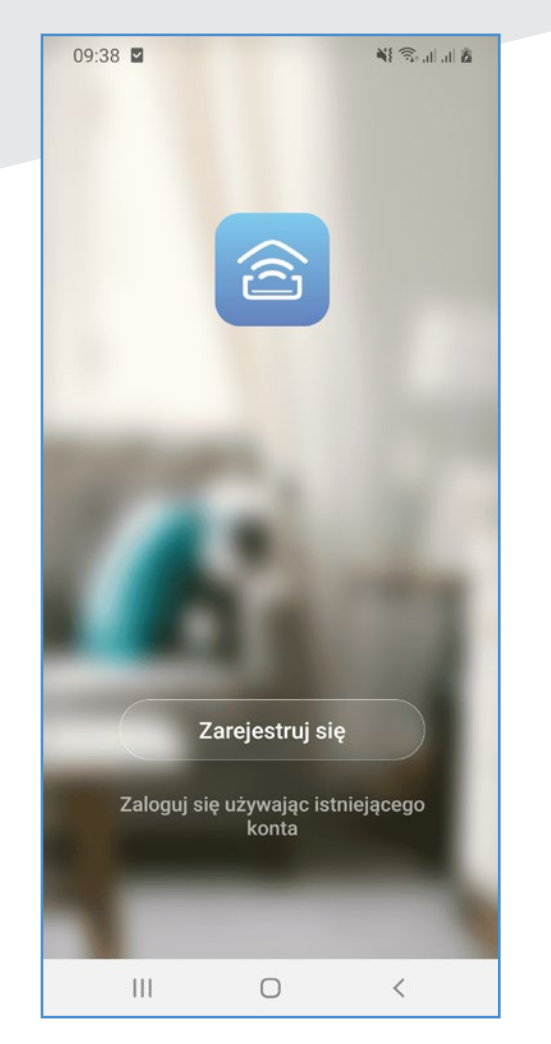

| Kliknij <b>"Zaloguj</b> |
|-------------------------|
| się używając ist-       |
| niejącego konta"        |

| LUYUWali          | lle |
|-------------------|-----|
| Poland +48        | >   |
| haier@haier-ac.pl |     |
|                   | X   |
|                   |     |
|                   |     |

 Wpisz adres e-mail oraz hasło do Aplikacji. Kliknij "Zaloguj się"

#### Ważne informacje i problemy:

Jeżeli zapomnieli Państwo hasła do konta, proszę kliknąć w tym miejscu "Zapomniane hasło". Proszę następnie podać adres e-mail i wysłać kod weryfikacyjny na adres mailowy, który następnie będzie trzeba wpisać, aby ustawić nowe hasło.

HEIKO

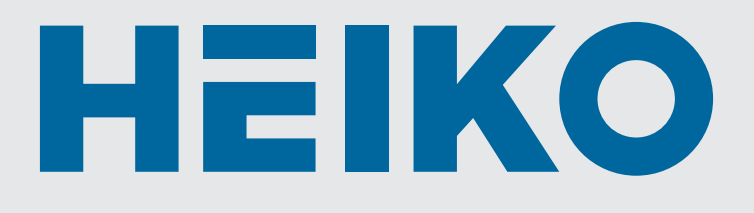

#### **Generalny Dystrybutor HEIKO**

REFSYSTEM Sp. z o.o. ul. Metalowców 5, 86-300 Grudziądz tel. +48 726 002 102 Wsparcie produktowe: 726 002 102 Wsparcie ds. technicznych: 723 737 378 heiko@heiko.pl www.heiko.pl